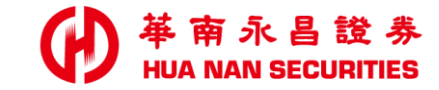

華南永昌證券 今日貸

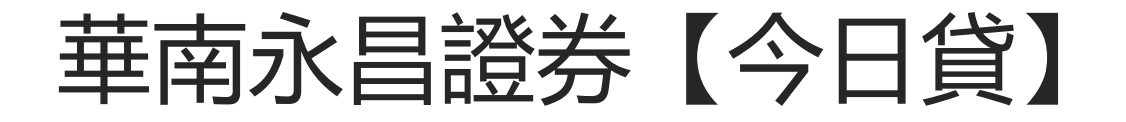

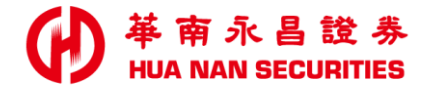

- 一.功能: 【華南永昌證券今日貸】申請及 查詢/刪除。
- 二.說明:
  - ① 提供新服務,從現有的股票賣出「T+2」縮短為「T+0」, 投資人<u>申請成功後,在「當日」就可以拿到出售股票金額(15:00撥款)</u> 讓投資人「未來資金運用」更具效率!
    ② 開放交易日當天 9:00~13:40 申請及刪除。

- 三.前往官網《了解更多》:
  - https://www.entrust.com.tw/Marketing/sell\_t0/index.html

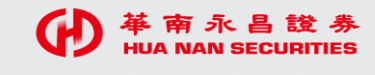

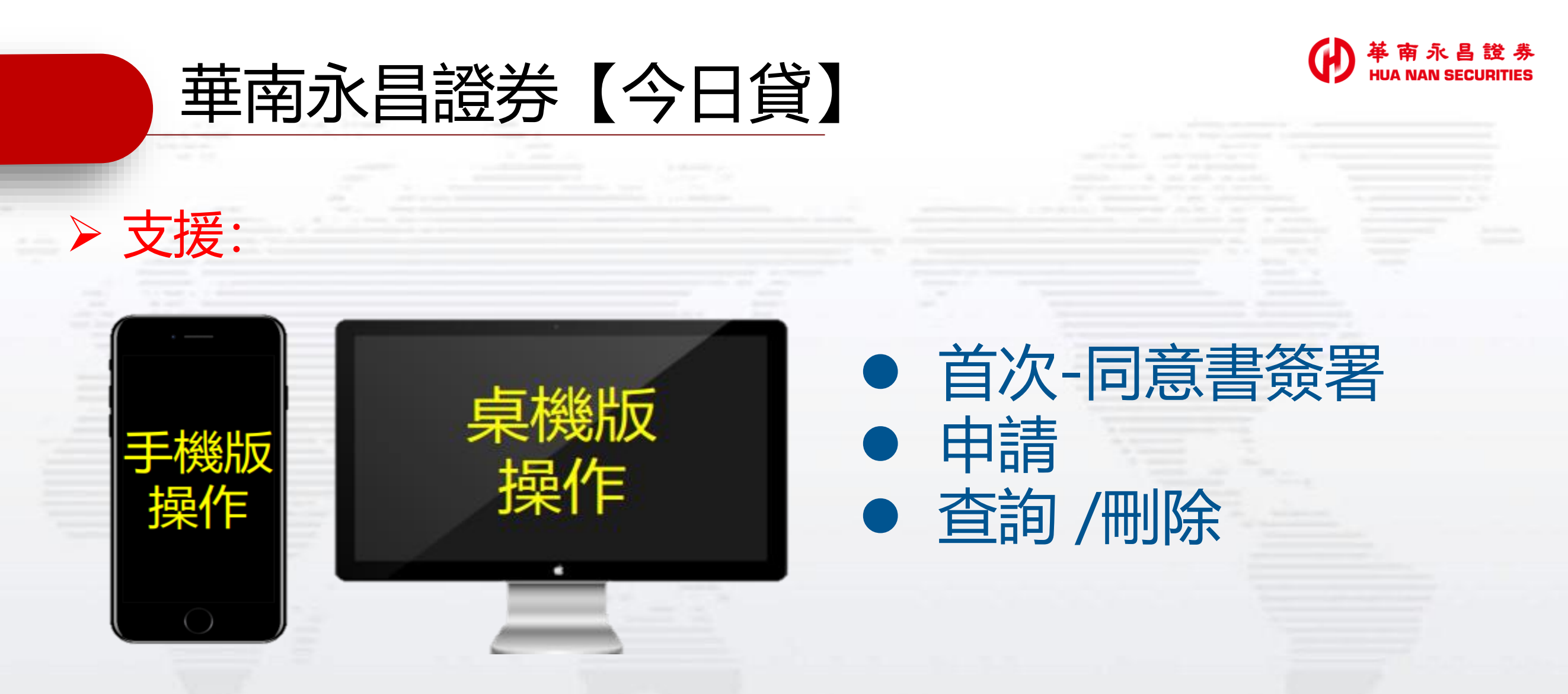

- 申請資格:年滿二十歲有完全行為能力之中華民國國民、本國法人、境内華僑及外國人。(不支援員工戶,詳細請洽結算部)
- 本服務支援「已開立」不限用途借貸之用戶,且已在本公司簽訂不限用途款項借貸契約書者。
- 線上簽署:請使用手機安裝「華南好神E櫃台APP」或前往「華南永昌證券官網」,點選「客戶專區>E櫃台>今日貸」進行簽署。

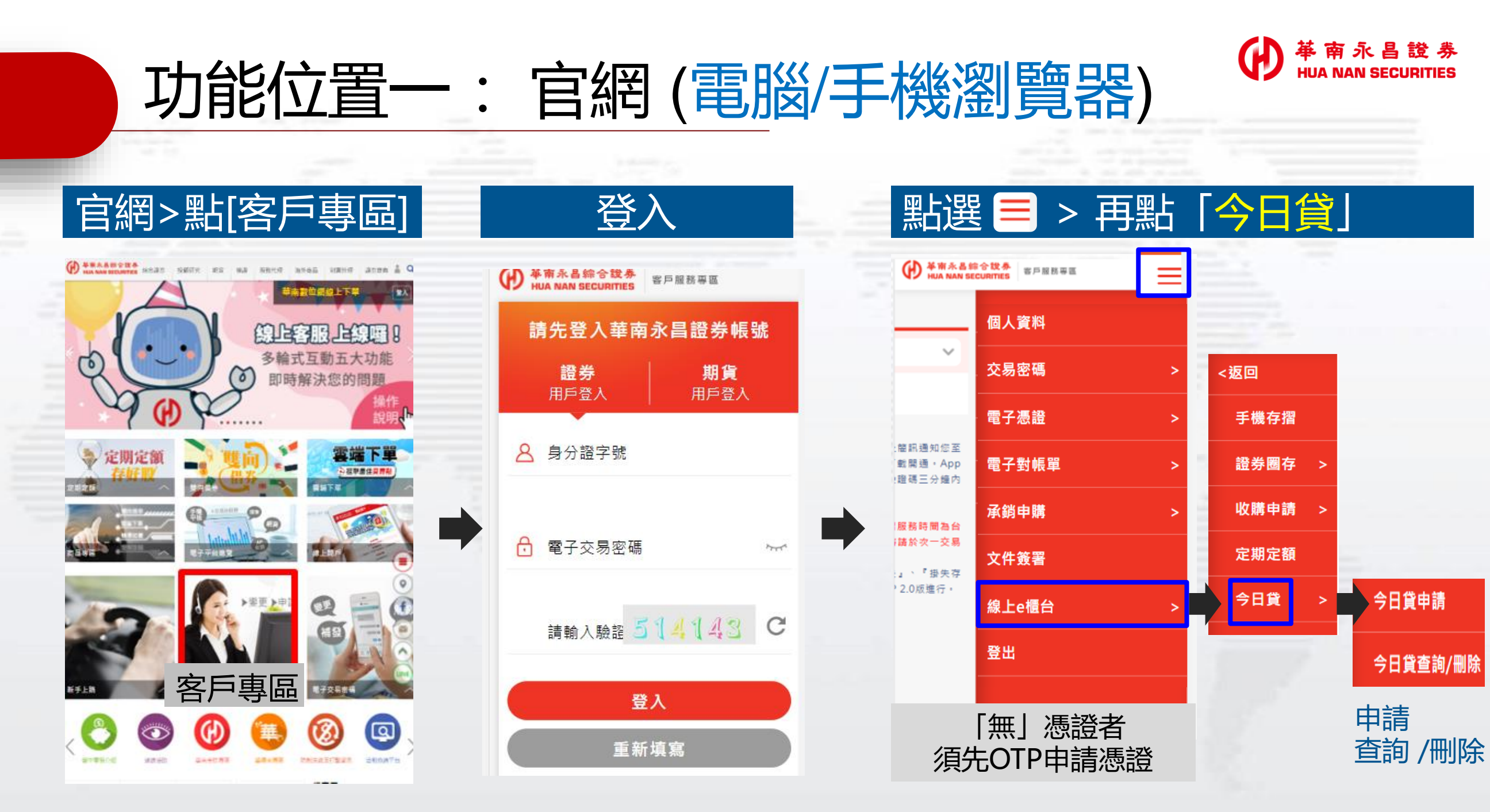

華南永昌證券官網 https://www.entrust.com.tw/entrust/index.do

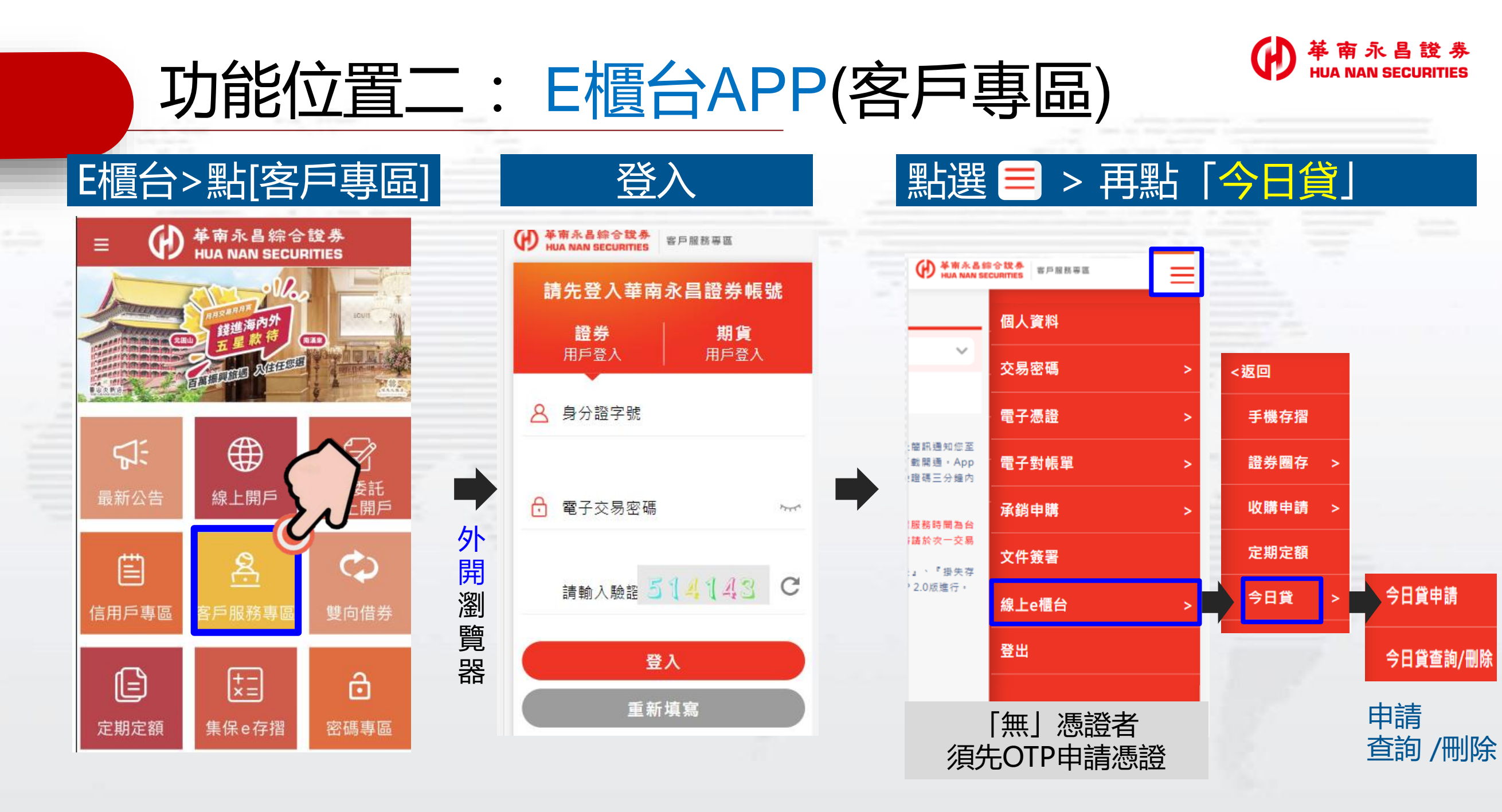

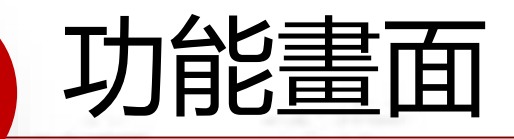

#### 1.首次-功能說明

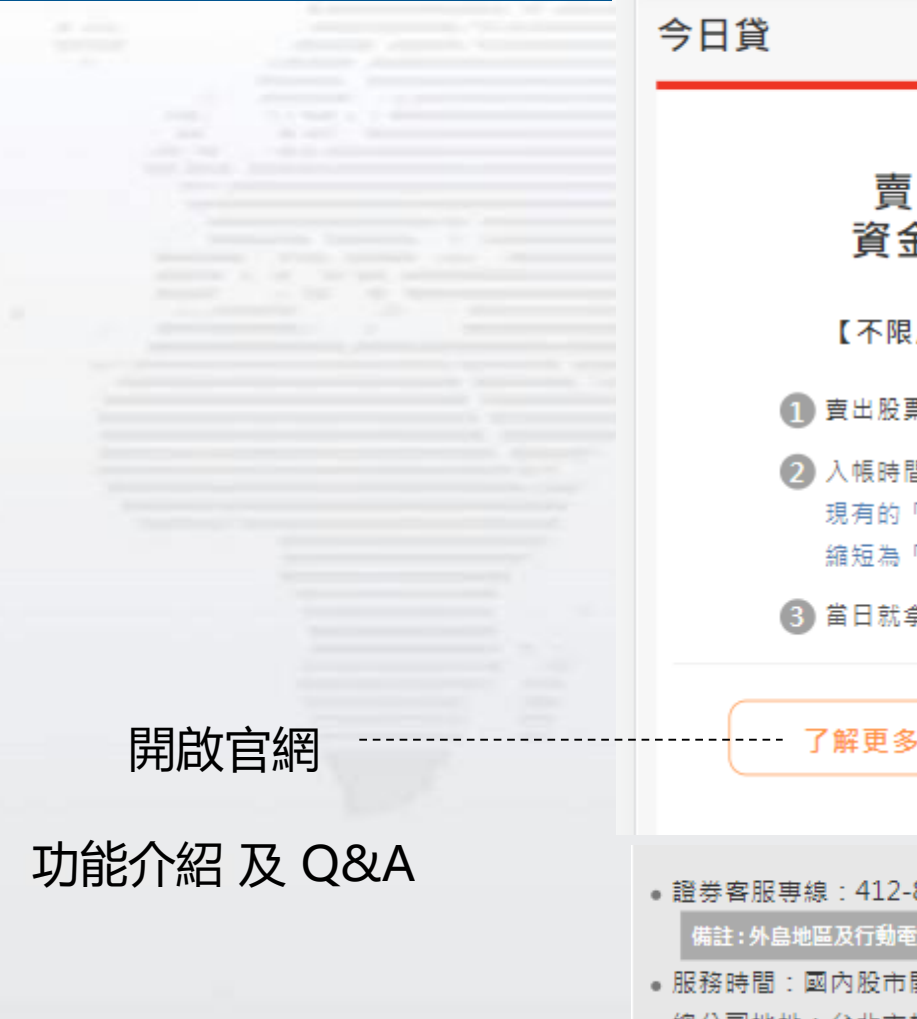

● 革南永昌綜合證券 HUA NAN SECURITIES 客戶服務專區

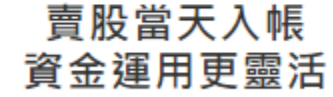

【不限用途借貸款項申請】

賣出股票,當天快速變現。

2 入帳時間: 現有的「T+2」

縮短為「T+0」

3 當日就拿到賣股票的錢!

立即申請

備註:外島地區及行動電話用戶撥打時,請加(02)或(07)

- •服務時間:國內股市開盤日AM8:00-PM7:00
- 總公司地址:台北市松山區民生東路4段54號5樓
- 客服信箱:ot@entrust.com.tw

● 革南永昌綜合證券 HUA NAN SECURITIES 客戶服務真區

證券商辦理不限用途款項借貸契約書增補 條文(借新還舊及應收在途交割款債權)

#### 證券帳號

=

立約人甲方:委託人 立約人乙方: 華南永昌綜合證券股份有限公司

立約人除願遵守甲乙雙方原簽訂之「證券商辦理不限用途 款項借貸契約書」(以下簡稱原契約)條款外,雙方並同意 將原契約新增借新還舊及應收在途交割款債權相關條款內 容如下:

通均提前到期,甲方應立即依乙方所定期限 內償還所有融通債務,如逾期仍未償還,乙 方得逕依第十四條及甲乙方其他業務融通契 約之相關約定辦理,甲方絕無異議。

※一:本契約書增補條款為原文之一部,為載明事項悉依 原雙方簽定之原契約內容辦理 ※二:本增補條文粗體字加劃底線部分為本次增修內容。 ※三:本增補條文文字加劃底線部分為金融消費者需特別 <u>留意之重要內容,請消費者詳閱。</u>

返回

比致 華南永昌綜合證券股份有限公司

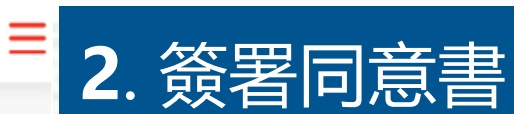

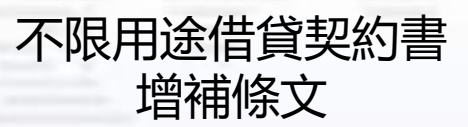

首次

閱讀10秒後 同意簽署

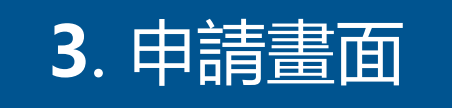

今日貸申請

#### ● 華南永昌證券 HUA NAN SECURITIES

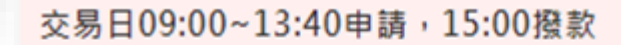

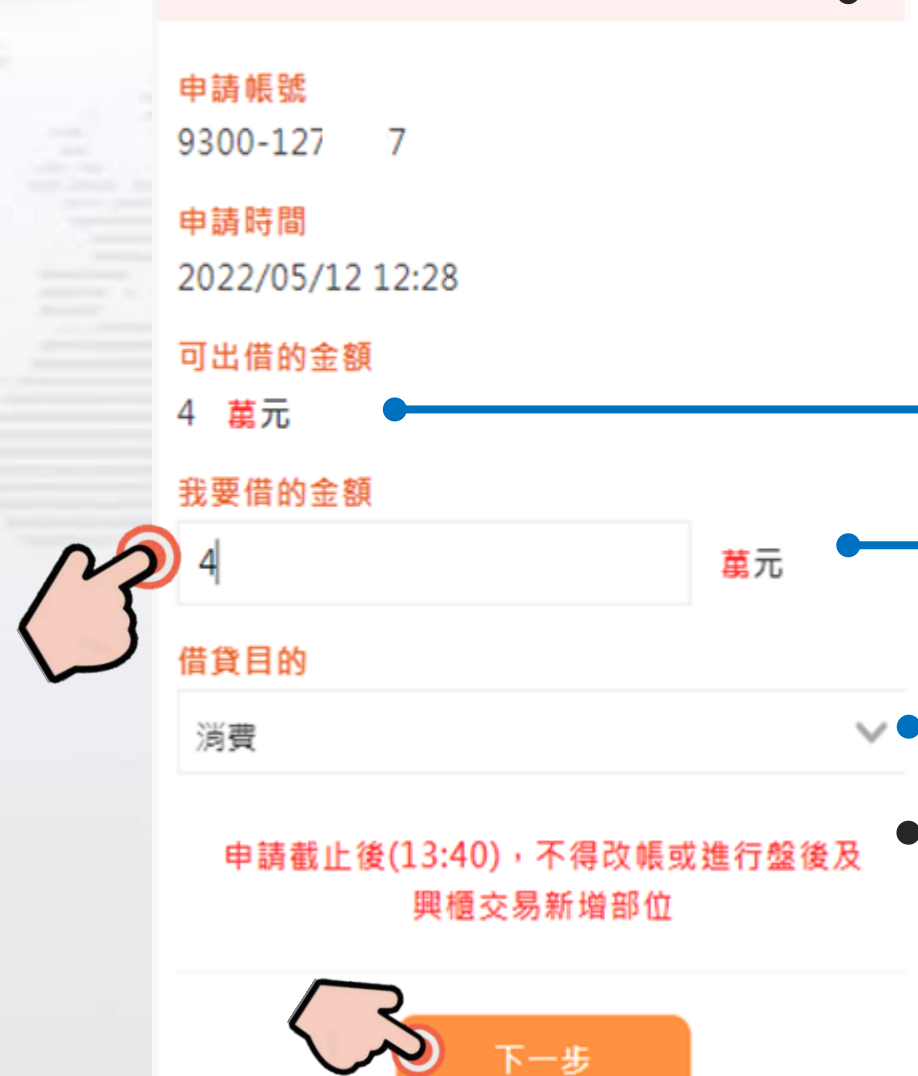

#### ·交易日09:00-13:40可申請, 當日15:00撥款

## — 可出借的金額(萬元)

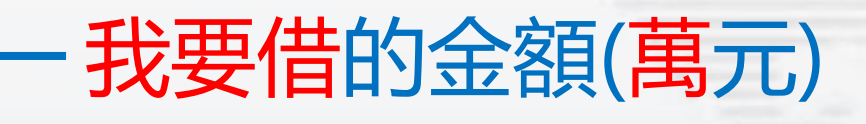

### 選擇【借貸目的】 (投資股票、期貨、不動產、理財、消費、週轉、其他)

提醒:申請截止後(13:40), 「不得改帳或進行盤後及興櫃交易新增部位

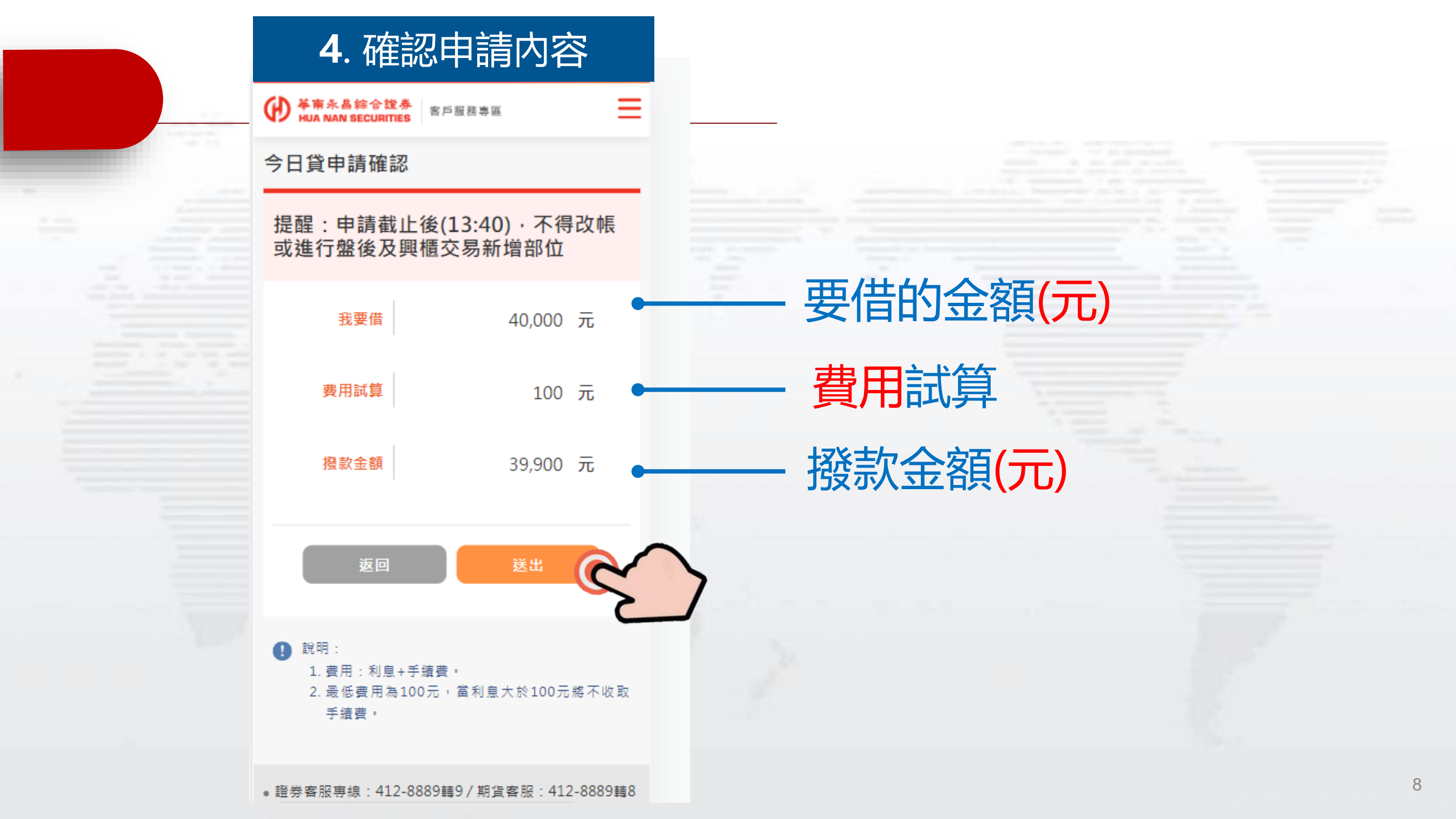

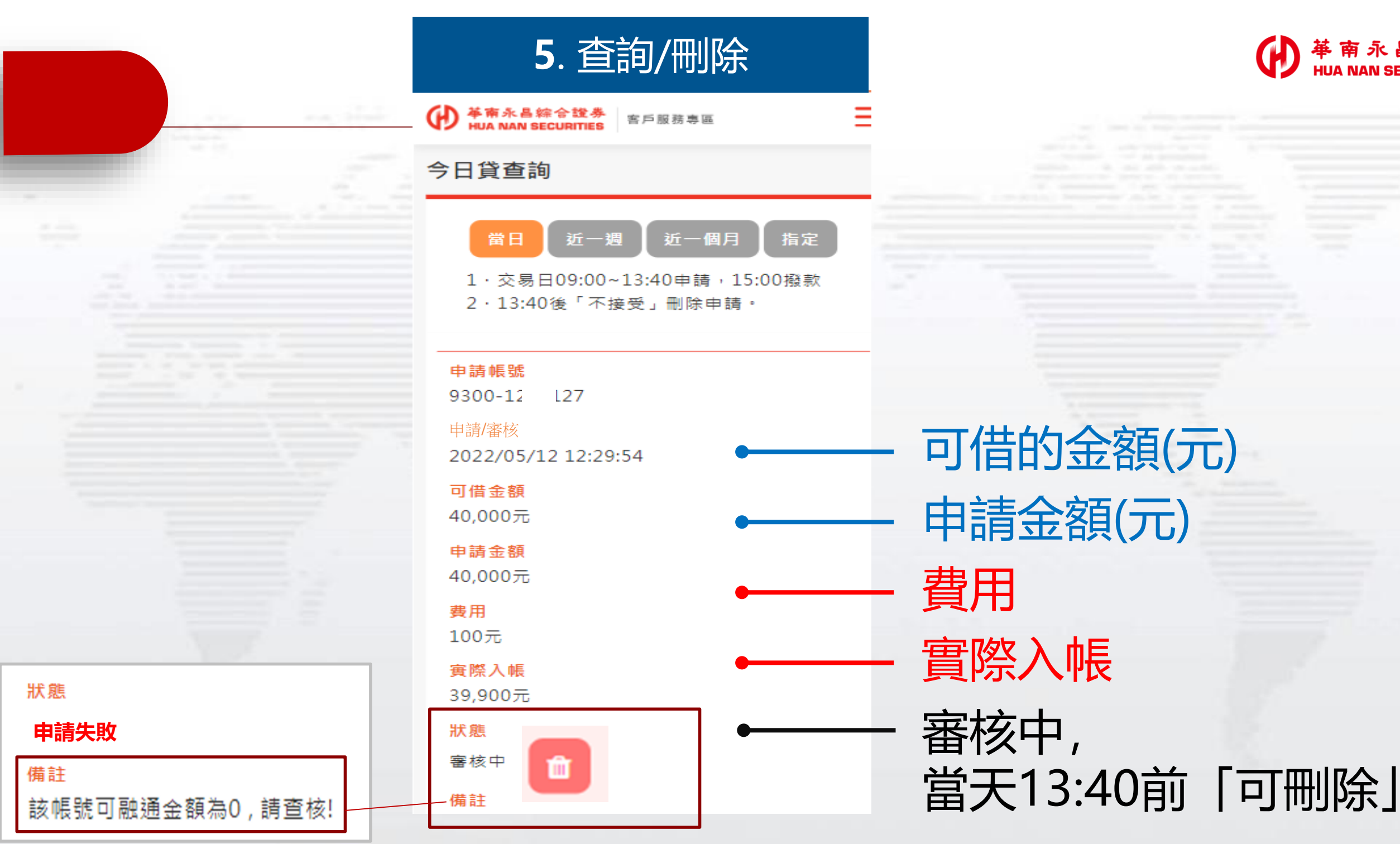

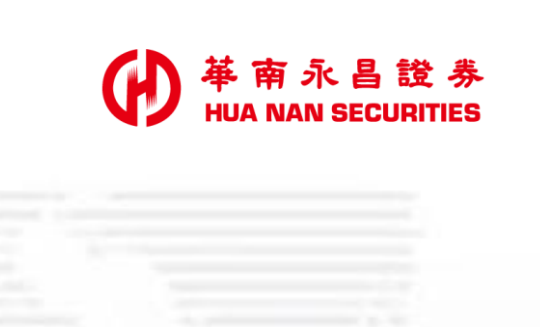

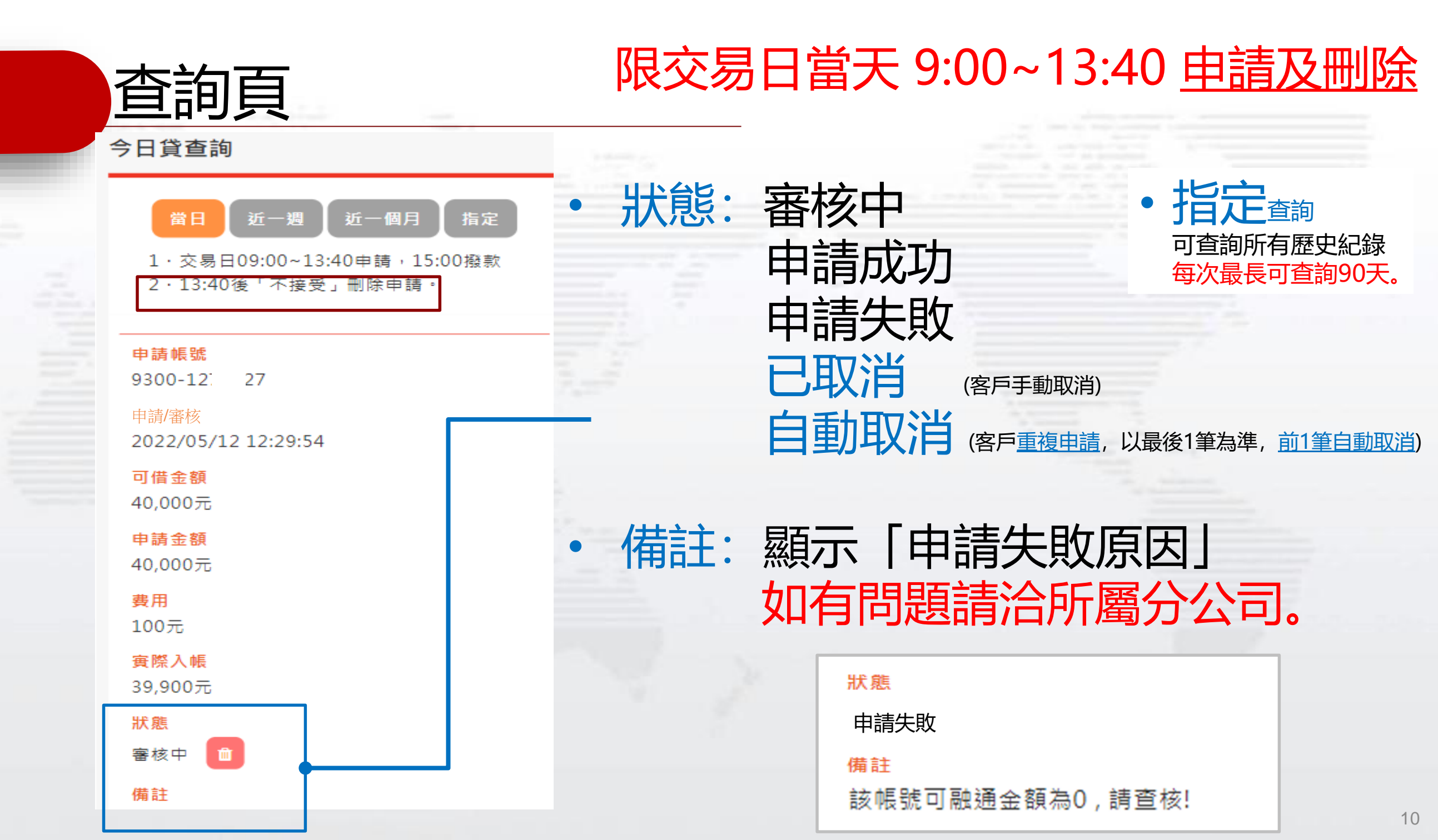

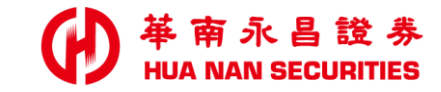

and the second second

# 官網:

## 提供《更多說明》、《Q&A》、《操作手冊》:

## https://www.entrust.com.tw/Marketing/sell\_t0/index.html

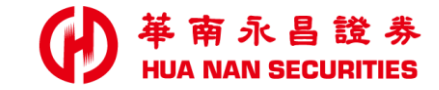

| 2 |  |  |  |
|---|--|--|--|

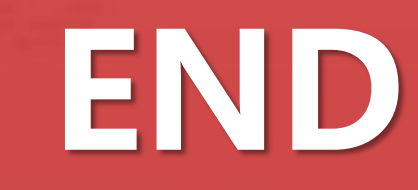

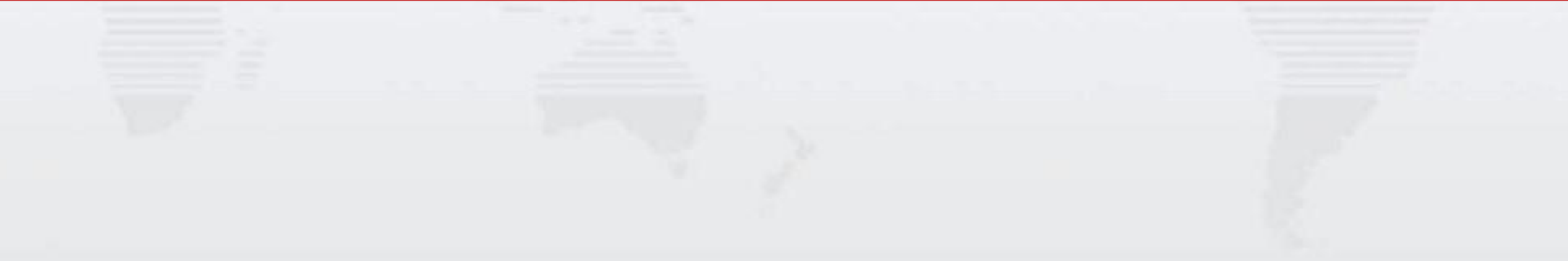